# Ⅲ-13.カードNOの一括登録

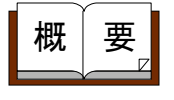

画面説明

個人コードよりカードNOを一括登録します。 任意のコードから連番作成する事もできます。

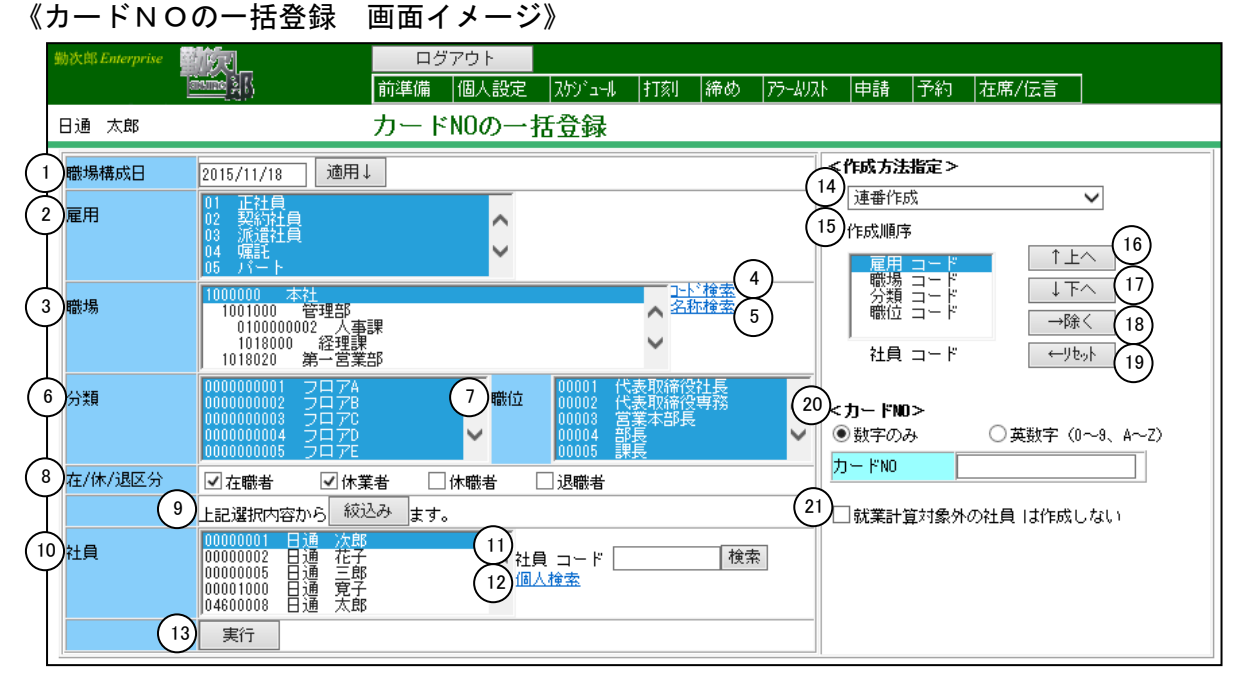

#### 《カードNOの一括登録 項目説明》

- (1) ~(12)
  「<u>抽出画面の説明</u>」をご覧ください。
- (13)実行 指定した方法でカードNOを作成します。

(14)作成方法指定
 I Dコードを作成する方法を設定します。
 「連番作成」
 I Dコードを連番で作成します。(⑤作成順序、⑩カードNOにて作成方法を設定します。)
 「個人コードで作成」
 I Dコードを個人コードより作成します。有効桁数が8桁未満のときには作成できません。
 「会社コードと個人コードで作成」
 I Dコードを会社コードと個人コードより作成します。有効桁数が10桁未満のときには作成できません。
 (15)作成順序
 連番作成する優先順位を設定します。
 (16) ↑上へ
 選択した項目の優先順位を高くします。

- (17)↓下へ 選択した項目の優先順位を低くします。
- (18)→除く 選択した項目を作成順序から外します。
- (19) ← リセット 作成順序を初期状態に戻します。

(20)数字のみ/英数字(0~9、A~Z) カードNOに英数字を含めるかどうか選択します。 ※「連番作成」を行う場合に設定します。

> 「数字のみ」・・・IDコードを数字のみでカウントアップします。 「英数字」 ・・・アルファベット部分はアルファベットのみでカウン トアップし、数字部分は数字のみでカウントアップ します。 例)00029とした場合は連番は00029、001A0、001A1… となります。

(21) 就業計算対象外の個人は作成しない

チェックをつけると就業計算対象外の個人のIDコードを作成しま せん。就業計算対象外の設定は「個人情報の登録」-「労働契約履 歴(必須)」-「就業区分」で設定します。

|                   |                                            |                            | 勤次郎                | V     | /eb ページ ダイア | ログ   |          |        |      | ×      |
|-------------------|--------------------------------------------|----------------------------|--------------------|-------|-------------|------|----------|--------|------|--------|
| 既に使<br>上書き<br>別の会 | 用されているカードNDが<br>を行う場合は選択してか<br>社で登録されているカー | あります。<br>らOKボタン<br>ドNOIは上書 | を押してくだる<br>きできません。 | ≛ເ∿   |             |      |          |        |      |        |
| <u>全選択</u>        | <u>全解除</u>                                 |                            | 上書                 | き前    |             |      | 上書       | き後     |      | 1      |
| 上書き               | カードNO                                      | 会社CD                       | 社員 CD              |       | 社員 名        | 会社CD | 社員 00    |        | 社員 名 |        |
|                   | C00000000000003                            | 77                         | 00000025           | 島崎    | 卓也          | 77   | 00000025 | 島崎     | 卓也   |        |
|                   | 00000000000000000004                       | 77                         | 00000026           | 永田    | 恭子          | 77   | 00000026 | 永田     | 恭子   |        |
|                   | C00000000000005                            | 77                         | 00000027           | 伊藤    | 良樹          | 77   | 00000027 | 伊藤     | 良樹   |        |
|                   | C00000000000006                            | 77                         | 00000028           | 高田    | 昇           | 77   | 00000028 | 高田     | 昇    |        |
|                   | C00000000000007                            | 77                         | 00000029           | 今井    | 御           | 77   | 00000029 | 今井     | 徹    |        |
|                   | C00000000000008                            | 77                         | 00000031           | 吉田    | 美和          | 77   | 00000031 | 吉田     | 美和   |        |
|                   | C00000000000000                            | 77                         | 00000032           | 島崎    | 貴子          | 77   | 00000032 | 島崎     | 貴子   |        |
|                   | C00000000000010                            | 77                         | 00000033           | 近藤    | 隆           | 77   | 00000033 | 近藤     | 隆    |        |
|                   | C00000000000011                            | 77                         | 00000034           | 須藤    | 正人          | 77   | 00000034 | 須藤     | 正人   |        |
|                   |                                            |                            | 00000005           | +n=== | TBU         | 77   | 00000005 | tinite | TBU  | $\sim$ |

#### 《上書き設定 画面イメージ》

| ē                          |                                                  |                            | 勤次郎                | V    | /eb ページ ダイア | ログ   |          |    |         | X |
|----------------------------|--------------------------------------------------|----------------------------|--------------------|------|-------------|------|----------|----|---------|---|
| 既に使<br>上書き<br>別の会<br>(1) ( | 用されているカードNOが<br>を行う場合は選択してか<br>社で登録されているカー<br>2) | あります。<br>らOKボタン<br>ドNOIは上書 | を押してくださ<br>きできません。 | きしい。 |             |      |          |    |         | _ |
| 全選択                        | <u></u>                                          |                            | 上書                 |      | 上書き後        |      |          |    |         |   |
| 上書き                        | カードNO                                            | 会社CD                       | 社員 CD              |      | 社員 名        | 会社00 | 社員 00    |    | 社員 名    |   |
| (3)□                       | C00000000000003                                  | 77                         | 00000025           | 島崎   | 卓也          | 77   | 00000025 | 島崎 | 卓也      | ~ |
|                            | C00000000000004                                  | 77                         | 00000026           | 永田   | 恭子          | 77   | 00000026 | 永田 | 恭子      |   |
|                            | C00000000000005                                  | 77                         | 00000027           | 伊藤   | 良樹          | 77   | 00000027 | 伊藤 | 良樹      |   |
|                            | C00000000000006                                  | 77                         | 00000028           | 高田   | 昇           | 77   | 00000028 | 高田 | 昇       |   |
|                            | C00000000000007                                  | 77                         | 00000029           | 今井   | 徹           | 77   | 00000029 | 今井 | 徹       |   |
|                            | C0000000000008                                   | 77                         | 00000031           | 吉田   | 美和          | 77   | 00000031 | 吉田 | 美和      |   |
|                            | C00000000000009                                  | 77                         | 00000032           | 島崎   | 貴子          | 77   | 00000032 | 島崎 | 貴子      | 1 |
|                            | C00000000000010                                  | 77                         | 00000033           | 近藤   | 隆           | 77   | 00000033 | 近藤 | 隆       | 1 |
|                            | C00000000000011                                  | 77                         | 00000034           | 須藤   | 正人          | 77   | 00000034 | 須藤 | 正人      | 1 |
|                            | C00000000000012                                  | 77                         | 00000035           | 加藤   | 正則          | 77   | 00000035 | 加藤 | 正則      | ~ |
|                            |                                                  |                            |                    | •    |             |      | 4ОК      |    | 5 キャンセル |   |
|                            |                                                  |                            |                    |      |             |      |          |    |         |   |

#### 《上書き設定 項目説明》

- (1) 全選択 全ての上書きチェックボックスにチェックをつけます。
  ※別会社に登録されているカードNOの場合は、チェックをつけません。
- (2) 全解除 全ての上書きチェックボックスのチェックをはずします。
- (3)上書き
  「上書き前」に表示されている個人から「上書き後」に表示されている個人へカードNOを変更する場合にチェックをつけます。
  チェックをつけない個人はカードNOを作成せずに処理を終了します。
  ※別会社に登録されているカードNOは、上書きできません。割り当てる個人を変更したい場合は、該当の会社から削除してください。
- (4) OKボタン カードNOの作成を開始します。
- (5) キャンセルボタン カードNOの作成を中止します。

## 《実行結果 画面イメージ》

| Ð                          | 勤次郎 Web ページ ダイアログ |          | × |
|----------------------------|-------------------|----------|---|
| 経過時間: 00:00:00.015 完了しました! |                   |          |   |
| 社員 CD                      | <b>ታ</b> – ドእዐ    | 理由       |   |
|                            |                   |          |   |
|                            |                   |          |   |
|                            |                   |          |   |
|                            |                   |          |   |
|                            |                   |          |   |
|                            |                   |          |   |
| 1                          |                   | 2<br>閉じる |   |
|                            |                   |          |   |

#### 《実行結果 項目説明》

- (1) 一覧出力ボタン 抽出画面で選択した社員の実行結果をCSV形式で出力します。 既に登録されているカードNOと重複していた一覧はこちらから確 認できます。
- (2) 閉じるボタン 画面を閉じます。

《一覧出力 CSV出力イメージ》

|                         | Α   | В                                       | С       | D        | E       | F       | G        | Н       |
|-------------------------|-----|-----------------------------------------|---------|----------|---------|---------|----------|---------|
| 1                       | 上書ぎ | カードNO                                   | 会社CD(前) | 社員 CD(前) | 社員 名(前) | 会社CD(後) | 社員 CD(後) | 社員 名(後) |
| $\overline{\mathbf{O}}$ | 新規  | 000000000000000000000000000000000000000 |         |          |         | 77      | 20       | 原 貴志    |
| $\cup$                  | 新規  | C0000000000000000000000000000000000000  |         |          |         | 77      | 23       | 佐藤 隆    |
| 4                       | 新規  | C000000000000002                        |         |          |         | 77      | 24       | 加藤 吉雄   |
| (2)                     | 上書ぎ | C000000000000003                        | 77      | 25       | 島崎 卓也   | 77      | 25       | 島崎 卓也   |
| 6                       | 上書き | C0000000000000000004                    | 77      | 26       | 永田 恭子   | 77      | 26       | 永田 恭子   |
| 2                       | 上書ぎ | C00000000000000                         | 77      | 27       | 伊藤 良樹   | 77      | 27       | 伊藤 良樹   |
| (3                      |     | C000000000000006                        | 77      | 28       | 高田 昇    | 77      | 28       | 高田 昇    |
| 9                       |     | C000000000000007                        | 77      | 29       | 今井 徹    | 77      | 29       | 今井 徹    |
| 10                      |     | C0000000000000000000000000000000000000  | 77      | 31       | 吉田 美和   | 77      | 31       | 吉田 美和   |

### 《CSV出力 項目説明》

- (1)「新規」
  新しくカードNOを登録
- (2)「上書き」 既に存在するカードNOに上書き。
- (3)「 」(空白) 重複していた為、登録しなかった(「上書き」にチェックをつけな かった場合)

|                  |                    | 勤次郎 Web ページ ダイアログ          |          |
|------------------|--------------------|----------------------------|----------|
| 2過時間 <b>:</b> 00 | ):00:13.115 エラーが発生 | 生しました。今回の処理では1件も登録されていません。 |          |
| 社員 CD            | カードNO              |                            |          |
| 00000020         | C00000000000000    | 処理中に他のクライアントでデータが登録されました。  |          |
|                  | C0000000000000000  | 処理中に他のクライアントでデータが登録されました。  |          |
| 00000024         | C00000000000002    | 処理中に他のクライアントでデータが登録されました。  |          |
| 00000025         | C00000000000003    | 処理中に他のクライアントでデータが登録されました。  |          |
| 00000026         | C00000000000004    | 処理中に他のクライアントでデータが登録されました。  |          |
| 00000027         | C00000000000005    | 処理中に他のクライアントでデータが登録されました。  |          |
| 00000028         | C00000000000006    | 処理中に他のクライアントでデータが登録されました。  |          |
| 00000029         | C00000000000007    | 処理中に他のクライアントでデータが登録されました。  |          |
| 00000031         | C00000000000008    | 処理中に他のクライアントでデータが登録されました。  |          |
| 00000030         | C00000000000009    | 処理中に他のクライアントでデータが登録されました。  |          |
| エラー出力            | 1                  |                            | 2<br>閉じる |
| 行結甲              | 市日武田》              |                            |          |